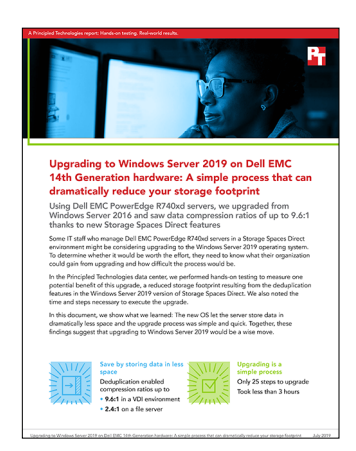

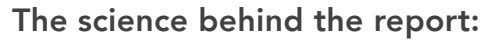

Upgrading to Windows Server 2019 on Dell EMC PowerEdge servers: A simple process that can dramatically reduce your storage footprint

This document describes what we tested, how we tested, and what we found. To learn how these facts translate into real-world benefits, read the report Upgrading to Windows Server 2019 on Dell EMC PowerEdge servers: A simple process that can dramatically reduce your storage footprint.

We concluded our hands-on testing on July 9, 2019. During testing, we determined the appropriate hardware and software configurations and applied updates as they became available. The results in this report reflect configurations that we finalized on July 7, 2019 or earlier. Unavoidably, these configurations may not represent the latest versions available when this report appears.

# Our results

# **Deduplication testing**

|                                        | Vdbench gene                           | ration settings | Space used            | Space used after | Compression<br>ratio |  |
|----------------------------------------|----------------------------------------|-----------------|-----------------------|------------------|----------------------|--|
|                                        | Compression/<br>deduplication<br>ratio | Block size      | deduplication<br>(GB) | (GB)             |                      |  |
| File server 1 (ISO files)              | N/A                                    | N/A             | 764                   | 312              | 2.4:1                |  |
| File server 2 (Microsoft Office files) | N/A                                    | N/A             | 304                   | 158              | 1.9:1                |  |
| VDI 1                                  | 2:1                                    | 8               | 1,044                 | 273              | 3.8:1                |  |
| VDI 2                                  | 4:1                                    | 16              | 1,044                 | 121              | 8.6:1                |  |
| Virtualized backup 1                   | 4:1                                    | 4               | 1,044                 | 119              | 8.8:1                |  |
| Virtualized backup 2                   | 2:1                                    | 4               | 1,044                 | 300              | 3.5:1                |  |
| Virtualized backup 3                   | 4:1                                    | 64              | 1,044                 | 106              | 9.8:1                |  |
| Virtualized backup 4                   | 2:1                                    | 64              | 1,044                 | 279              | 3.7:1                |  |

# Upgrade and live migration processes

|                                                                          | Number of steps | Time to complete   |
|--------------------------------------------------------------------------|-----------------|--------------------|
| Upgrading from Microsoft® Windows Server® 2016 to Windows<br>Server 2019 | 25              | 2 hours 46 minutes |
| Live migrating a VM to the newly created volume                          | 7               | 1 hour 34 minutes  |

# System configuration information

The table below presents detailed information on the systems we tested.

| Server configuration information               | Dell EMC <sup>™</sup> PowerEdge <sup>™</sup> R740xd |  |  |  |  |
|------------------------------------------------|-----------------------------------------------------|--|--|--|--|
| BIOS name and version                          | Dell 2.1.7                                          |  |  |  |  |
| Operating system 1                             |                                                     |  |  |  |  |
| Operating system name and version/build number | Windows Server 2016                                 |  |  |  |  |
| Date of last OS updates/patches applied        | 6/29/2019                                           |  |  |  |  |
| Power management policy                        | Custom                                              |  |  |  |  |
| Operating system 2                             |                                                     |  |  |  |  |
| Operating system name and version/build number | Windows Server 2019                                 |  |  |  |  |
| Date of last OS updates/patches applied        | 7/5/2019                                            |  |  |  |  |
| Power management policy                        | Custom                                              |  |  |  |  |
| Processor                                      |                                                     |  |  |  |  |
| Number of processors                           | 2                                                   |  |  |  |  |
| Vendor and model                               | Intel® Xeon® Gold 6130                              |  |  |  |  |
| Core count (per processor)                     | 16                                                  |  |  |  |  |
| Core frequency (GHz)                           | 2.10                                                |  |  |  |  |
| Stepping                                       | 4                                                   |  |  |  |  |
| Memory module(s)                               |                                                     |  |  |  |  |
| Total memory in system (GB)                    | 192                                                 |  |  |  |  |
| Number of memory modules                       | 12                                                  |  |  |  |  |
| Vendor and model                               | Hynix® HMA82GR7AFR8N-VK                             |  |  |  |  |
| Size (GB)                                      | 16                                                  |  |  |  |  |
| Туре                                           | PC4-2666                                            |  |  |  |  |
| Speed (MHz)                                    | 2,666                                               |  |  |  |  |
| Speed running in the server (MHz)              | 2,666                                               |  |  |  |  |
| Storage controller                             |                                                     |  |  |  |  |
| Vendor and model                               | Dell HBA 330 Mini                                   |  |  |  |  |
| Cache size (GB)                                | 0 MB                                                |  |  |  |  |
| Firmware version                               | 16.17.00.03                                         |  |  |  |  |
| Local storage 1                                |                                                     |  |  |  |  |
| Number of drives                               | 2                                                   |  |  |  |  |
| Drive vendor and model                         | Intel SSDSCKJB240G7R                                |  |  |  |  |
| Drive size (GB)                                | 240                                                 |  |  |  |  |
| Drive information                              | m.2 SSD                                             |  |  |  |  |

| Server configuration information           | Dell EMC <sup>™</sup> PowerEdge <sup>™</sup> R740xd |  |  |  |  |  |
|--------------------------------------------|-----------------------------------------------------|--|--|--|--|--|
| Local storage 2                            |                                                     |  |  |  |  |  |
| Number of drives                           | 4                                                   |  |  |  |  |  |
| Drive vendor and model                     | Toshiba® THNSF8800CCSE                              |  |  |  |  |  |
| Drive size (GB)                            | 800                                                 |  |  |  |  |  |
| Drive information (speed, interface, type) | 6 Gb/s, SATA, SSD                                   |  |  |  |  |  |
| Local storage 3                            |                                                     |  |  |  |  |  |
| Number of drives                           | 8                                                   |  |  |  |  |  |
| Drive vendor and model                     | Toshiba MG04ACA4                                    |  |  |  |  |  |
| Drive size (GB)                            | 4,096                                               |  |  |  |  |  |
| Drive information (speed, interface, type) | 6 Gb/s, 7.2K SATA, HDD                              |  |  |  |  |  |
| Network adapter                            |                                                     |  |  |  |  |  |
| Vendor and model                           | Mellanox ConnectX-4 LX 25GbE SFP                    |  |  |  |  |  |
| Number and type of ports                   | 2 x 25GbE                                           |  |  |  |  |  |
| Driver version                             | 14.24.80.00                                         |  |  |  |  |  |
| Cooling fans                               |                                                     |  |  |  |  |  |
| Vendor and model                           | Delta PFR0612DHE-C                                  |  |  |  |  |  |
| Number of cooling fans                     | 6                                                   |  |  |  |  |  |
| Power supplies                             |                                                     |  |  |  |  |  |
| Vendor and model                           | Dell 05RHVVA00                                      |  |  |  |  |  |
| Number of power supplies                   | 2                                                   |  |  |  |  |  |
| Wattage of each (W)                        | 750                                                 |  |  |  |  |  |

# How we tested

## Setting up the Microsoft Windows Server 2016 Storage Spaces Direct (S2D) cluster

#### Configuring the out-of-band management switch

We used a Dell S3048 1GbE switch for our out-of-band management of the S2D cluster. We configured four ports with the appropriate VLAN for our S2D iDRAC connections. We also configured one port for our Microsoft Active Directory (AD) and S2D management VMs, and another port to connect our OOB switch to the TOR switch. See our switch configuration in the Vdbench configuration files section.

## Configuring the top-of-rack switch

We used a Dell S5048 25GbE switch for our cluster networking traffic. We placed all cluster-facing ports into hybrid mode, enabled Data-Center-Bridging, and enabled Priority Flow Control on all ports. See our switch configuration in the Vdbench configuration files section.

## Configuring the infrastructure VM

We used Windows Server 2016 VM as our Active Directory and DNS server. On this VM, we added the Active Directory Domain Service and the DNS Server roles, and created a new domain for our test cluster.

## Configuring the S2D cluster nodes

We used four Dell EMC PowerEdge R740xd servers for our test cluster. We configured the iDRAC and BIOS on each server to match the pre-deployment checklist provided by Dell EMC in the Ready Node deployment guide. We first installed Windows Server 2016 Datacenter Edition onto a 240GB virtual disk, consisting of two m.2 SSDs in a RAID 1 pair, separate from the drives designated for cluster storage. We then created a SET switch, configured the network adapters with IP addresses, and joined each server to the domain. Finally, we ran the network and storage commands to enable RDMA and Storage Spaces Direct. We chose the manual deployment method, and performed the following steps for each server:

Installing Windows Server 2016

- 1. Boot the server to the Windows Server 2016 installation media. We used the BMC console virtual media to mount the ISO image and install remotely.
- 2. At the prompt, press any key to boot from the CD/DVD location.
- 3. Click Next.
- 4. Click Install Now.
- 5. Select Windows Server 2016 Datacenter Edition (Desktop Experience), and click Next.
- 6. Check I accept the license terms, and click Next.
- 7. Select the 240GB OS drive, and click Next.
- 8. After installation, enter a password for Administrator, and click Finish.

Installing server roles and features

1. Open a PowerShell window as the domain administrator and run the following command to install the required roles and features for Storage Spaces Direct:

```
Install-WindowsFeature -Name "Data-Center-Bridging", "Failover-Clustering", "Hyper-V", "RSAT-Clustering-
PowerShell", "Hyper-V-PowerShell", "FS-FileServer"
```

#### Changing the host name

1. In the open PowerShell window, run the following command to change the hostname and restart the server.

Rename-Computer -NewName S2D-Node01 -Restart

#### Configuring the VM switch and adapters

```
1. Open a PowerShell window as the domain administrator and run the following commands to create and configure the VM switch
and adapters:
New-VMSwitch -Name S2DSwitch -AllowManagementOS $true -NetAdapterName 'SLOT 4 PORT 1', 'SLOT 4 PORT 2'
-MinimumBandwidthMode Weight -Verbose
Add-VMNetworkAdapter -ManagementOS -Name 'Management' -SwitchName S2DSwitch -Passthru | Set-
VMNetworkAdapterVLan -Access -VlanID 100 -Verbose
Add-VMNetworkAdapter -ManagementOS -Name 'Storage1' -SwitchName S2DSwitch -Passthru | Set-
VMNetworkAdapter -ManagementOS -Name 'Storage1' -SwitchName S2DSwitch -Passthru | Set-
VMNetworkAdapter -ManagementOS -Name 'Storage1' -SwitchName S2DSwitch -Passthru | Set-
VMNetworkAdapterVLan -Access -VlanID 101 -Verbose
```

Add-VMNetworkAdapter -ManagementOS -Name 'Storage2' -SwitchName S2DSwitch -Passthru | Set-VMNetworkAdapterVLan -Access -VlanID 102 -Verbose

Rename-NetAdapter "\*Management\*" Management

Rename-NetAdapter "\*Storage1\*" Storage1

Rename-NetAdapter "\*Storage2\*" Storage2

New-NetIPAddress -InterfaceAlias Management -IPAddress 192.168.100.1 -PrefixLength 24 -AddressFamily IPv4 -Verbose

Set-DNsClientServerAddress -InterfaceAlias Management -ServerAddresses 192.168.100.10

New-NetIPAddress -InterfaceAlias Storage1 -IPAddress 192.168.101.1 -PrefixLength 24 -AddressFamily IPv4 -Verbose

New-NetIPAddress -InterfaceAlias Storage2 -IPAddress 192.168.102.1 -PrefixLength 24 -AddressFamily IPv4 -Verbose

Joining the Active Directory domain

 Open a PowerShell window as the domain administrator and run the following command to join the Active Directory domain: \$credential = Get-Credential Add-Computer -DomainName test.local -Credential \$credential -Restart

#### Configuring the network adapters for RDMA

- 1. Open a PowerShell window as the domain administrator.
- 2. To enable RDMA on the virtual adapters, run the following command:
- Enable-NetAdapterRDMA -Name Storage1, Storage2
- 3. To map the virtual adapters to the physical ports, run the following commands: Set-VMNetworkAdapterTeamMapping -VMNetworkAdapterName "Storage1" -ManagementOS -PhysicalNetAdapterName "SLOT 4 PORT 1" Set-VMNetworkAdapterTeamMapping -VMNetworkAdapterName "Storage2" -ManagementOS -PhysicalNetAdapterName "SLOT 4 PORT 2"
- 4. To enable RDMA for Live Migration Traffic, run the following command:

 $\verb+Set-VMHost-VirtualMachineMigrationPerformanceOptionSMB+$ 

5. To set a network QoS policy, run the following commands:

New-NetQosPolicy "Cluster" -Cluster -PriorityValue8021Action 7

New-NetQosTrafficClass "Cluster" - Priority 7 - BandwidthPercentage 1 - Algorithm ETS

New-NetQosPolicy -Name 'SMB' -NetDirectPortMatchCondition 445 -PriorityValue8021Action 3

New-NetQosTrafficClass -Name 'SMB' -Priority 3 -BandwidthPercentage 50 -Algorithm ETS

New-NetQosPolicy -Name "Default" -Default -PriorityValue8021Action 0

Enable-NetQosFlowControl -Priority 3

Disable-NetQosFlowControl -Priority 0,1,2,4,5,6,7

Enable-NetAdapterQos -InterfaceAlias 'SLOT 4 PORT 1', 'SLOT 4 PORT 2'

Set-NetQosDcbxSetting -Willing \$false

#### Running the cluster validation tool

- 1. Open a PowerShell window as the domain administrator.
- 2. To validate the cluster configuration, run the following command:
- Test-Cluster -Node S2D-Node01, S2D-Node02, S2D-Node03, S2D-Node04 -Include 'Storage Spaces Direct', 'Inventory', 'Network', 'System Configuration'
- 3. Open the cluster validation report, and ensure there are no failures. If there are warnings in the report, verify that they are negligible, or correct the warnings before deployment.

#### Deploying the S2D cluster

- 1. Open a PowerShell window as the domain administrator.
- 2. Run the following command to create a new Storage Spaces Direct cluster without storage (we will add storage later):

```
New-Cluster -Name S2DSystem -Node S2D-Node01, S2D-Node02, S2D-Node03, S2D-Node04 -StaticAddress 192.168.100.6/24 -NoStorage -IgnoreNetwork 192.168.101.0/24, 192.168.102.0/24 -Verbose
```

## Enabling the S2D cluster

 Open a PowerShell window as the domain administrator and run the following command: Enable-ClusterStorageSpacesDirect

#### Removing the host management network from Live Migration

1. Open a PowerShell window as the domain administrator and run the following commands:

\$clusterResourceType = Get-ClusterResourceType -Name 'Virtual Machine'

```
$hostNetworkID = Get-ClusterNetwork | Where-Object { $_.Address -eq '192.168.100.0' } | Select
-ExpandProperty ID
```

Set-ClusterParameter -InputObject \$clusterResourceType -Name MigrationExcludeNetworks -Value \$hostNetworkID

#### Updating Hardware timeout for Spaces port

1. Open a PowerShell window as the domain administrator and run the following commands:

Set-ItemProperty -Path HKLM:\SYSTEM\CURRENTCONTROLSET\SERVICES\spaceport\Parameters -Name HwTimeout -Value 0x00002710 -Verbose

#### Updating the firmware, driver, and OS

1. Open a PowerShell window as the domain administrator and run the following commands to see what driver and firmware versions you have:

Get-PnpDevice | Select-Object Name, @{l='DriverVersion' ;e={(Get-PnpDeviceProperty -InstanceID \$\_.InstanceID -KeyName 'DEVPKEY\_Device\_DriverVersion').Data}} -Unique

- 2. Go to support.dell.com and download the latest drivers and firmware, making sure that it's at least the minimum supported in the matrix.
- 3. Open a PowerShell window as the domain administrator and run the following command on the first node: Suspend-Node -Drain
- 4. Run the following command to check and make sure the node is paused:
  - Get-ClusterNode
- 5. Update the node and restart.
- 6. Repeat steps 3 through 5 on the remaining three nodes.

# **Testing procedure**

After the initial cluster setup, we started by creating eight CSVS\_ReFS Mirror-Accelerated Parity (MAP) volumes on our Windows Server 2016 Storage Spaces Direct cluster. We then created eight VMs for our testing, and put one VM on each S2D MAP volume.

For our VMs, we created six with CentOS 7 and used Vdbench to generate datasets that the system could compress and deduplicate. For each of the six VMs we used a different block size, compression ratio, and deduplication ratio to generate these data sets. We also created two VMs with Windows Server 2016 to represent general purpose fileservers. We copied ~744 GB of ISO files onto the first fileserver, and ~284GB of Microsoft Office files, PDF files, executables, and other common files to the second fileserver.

Windows Server 2016 does not have the deduplication feature available for Storage Spaces Direct, so that formed our baseline storage usage. After we upgraded the Storage Spaces Direct cluster to Windows Server 2019, we recreated the same eight CSVS\_ReFS volumes and migrated each VM over to the newly created volumes. We then enabled deduplication on each volume and let the background deduplication process run.

## Creating the MAP volumes

1. Open a PowerShell window on any of the nodes and run the following command:

New-Volume -FriendlyName "Volume" -FileSystem CSVFS\_ReFS -StorageTierFriendlyNames Performance, Capacity -StorageTierSizes 1TB, 4TB

2. Repeat step 1 for each VM. We used eight MAP volumes in our testing, one for each VM.

#### Creating the Vdbench and fileserver VMs

1. Run the following command in PowerShell to create a new VM:

New-VM -Name <vmname> -Path <Path-to-folder> -NoVHD -Generation 2 -MemoryStartupBytes 32GB -SwitchName S2DSwitch

- 2. Open the Hyper-V Manager GUI.
- 3. On the newly created VM, right-click, and select Settings...
- 4. We configured our VM with the following settings:
  - a. 8 vCPUs
  - b. 32GB RAM
  - c. New Hard Disk: 50GB Fixed VHDX (OS)
  - d. New Hard Disk: 1TB Fixed VHDX (Data)
  - e. DVD Drive
- 5. In the DVD Drive tab, click Image file, and navigate to the location of the CentOS 7 ISO for Vdbench VMs, or Windows Server 2016 ISO for fileserver VMs.
- 6. Change the boot order to boot from the newly added ISO.
- 7. Click Apply.
- 8. Click OK.

## Installing CentOS 7 on the Vdbench VMs

- 1. Boot the VM from the CentOS 7 ISO.
- 2. Select English, and click Next.
- 3. Select automatic partitioning for the disk.
- 4. Choose Minimal Install.
- 5. Disable kdump.
- 6. Enable the first active network port and configure it. For example, assign static IP address of 192.168.100.1/16 with gateway of 192.168.0.1, and DNS server of 192.168.0.10.
- 7. Set the hostname.
- 8. Set the time zone to Eastern/US; enable NTP to sync from your time server if applicable.
- 9. Click Install.
- 10. Set the root password.
- 11. Reboot when the install has finished.

## Installing Windows Server 2016 on the fileserver VMs

- 1. Power on the VM.
- 2. At the prompt, press any key to boot from the CD/DVD location.
- 3. Click Next
- 4. Click Install Now.

- 5. Select Windows Server 2016 Datacenter Edition, and click Next.
- 6. Check I accept the license terms, and click Next.
- 7. Select the OS VHD, and click Next.
- 8. After installation, enter a password for Administrator, and click Finish.
- 9. Run Windows Updates, and reboot when prompted.

#### Producing the Vdbench dataset

- 1. Log on to the CentOS VM as root.
- Set SELINUX to disabled in the following config file: vi /etc/selinux/config
- 3. Disable the firewall:

systemctl disable firewalld systemctl stop firewalld

4. Install Java:

yum install java

- 5. Download and copy vdbench 5.04.07 zip to the home folder.
- 6. Unzip vdbench.
- 7. Update the OS:

yum update -y

- 8. Reboot.
- 9. Log on as root.
- 10. Navigate to the vdbench folder you unzipped in step 6.
- 11. Run the Vdbench job to create the dataset:
  - ./vdbench -f <config\_filename>.cfg -o <config\_filename>\_out

# Upgrading from Windows Server 2016 to Windows Server 2019

1. Check that the servers are running version 14393.2828 or newer of Windows Server 2016.

| Administrator: Windows Powersnell                                                    | 192.168.100.1 | - * ^ | - <b>D</b> ×                        |
|--------------------------------------------------------------------------------------|---------------|-------|-------------------------------------|
| Windows PowerShell<br>Copyright (C) 2016 Microsoft Corporation. All rights reserved. |               |       |                                     |
| PS C:\Users\Administrator.GARCIA> \$PSVersionTable.BuildVersion                      |               |       |                                     |
| Major Minor Build Revision                                                           |               |       |                                     |
| 10 0 14393 2969                                                                      |               |       |                                     |
|                                                                                      |               |       |                                     |
| PS C:\Users\Administrator.GARCIA> _                                                  |               |       |                                     |
|                                                                                      |               |       |                                     |
|                                                                                      |               |       |                                     |
|                                                                                      |               |       |                                     |
|                                                                                      |               |       |                                     |
|                                                                                      |               |       |                                     |
|                                                                                      |               |       |                                     |
|                                                                                      |               |       |                                     |
|                                                                                      |               |       |                                     |
|                                                                                      |               |       |                                     |
|                                                                                      |               |       |                                     |
|                                                                                      |               |       |                                     |
|                                                                                      |               |       |                                     |
|                                                                                      |               |       |                                     |
|                                                                                      |               |       |                                     |
|                                                                                      |               |       |                                     |
|                                                                                      |               |       |                                     |
|                                                                                      |               |       |                                     |
|                                                                                      |               |       |                                     |
|                                                                                      |               |       |                                     |
|                                                                                      |               |       |                                     |
|                                                                                      |               |       |                                     |
|                                                                                      |               |       |                                     |
|                                                                                      |               |       |                                     |
|                                                                                      |               |       |                                     |
|                                                                                      |               |       |                                     |
|                                                                                      |               |       |                                     |
|                                                                                      |               |       |                                     |
|                                                                                      |               |       |                                     |
|                                                                                      |               |       |                                     |
|                                                                                      |               |       |                                     |
|                                                                                      |               |       | Activate Windows                    |
|                                                                                      |               |       | Activate Windows                    |
|                                                                                      |               |       | do to settings to activate windows. |
|                                                                                      |               |       |                                     |
|                                                                                      |               |       | 244 PM                              |
| •• > •• 🦻 🖷 🕲 🚺 🜌                                                                    |               |       | °⊑ 4 <mark>8</mark> 6/14/2019 ↓     |

2. If you're using a software-defined networking switch with SET, run the following command in an elevated PowerShell session:

Get-ClusterResourceType -Cluster {clusterName} -Name "Virtual Machine" | Set-ClusterParameter -Create SkipMigrationDestinationCheck -Value 1

| Set Set Set Set Set Set Set Set Set Set                                                                                                    | ministrator: Windows PowerShell                                                                            | H al                                    | 192.168.100.1                      | - 6 ×                               | - 0                                                     |
|----------------------------------------------------------------------------------------------------|----------------------------------------------------------------------------------------------------|-----------------------------------------|------------------------------------|-------------------------------------|---------------------------------------------------------|
| Marry definit for solid<br>for for for for for for<br>1993 2001<br>Marry definit for<br>Cluster Haddeline (Lister Headeroff)ge -Cluster Haddeline (Lister) Set-Cluster/Header - Cruster BrightgestindestinationCheck - value 1<br>                                                                                                    | ight (C) 2016 Microsoft Corporation. All rights reserved.                                                  |                                         |                                    |                                     |                                                         |
| Here find better<br>1933 2001                                                                                                    | Users\Administrator.GARCIA> \$PSVersionTable.BuildVersion                                                  |                                         |                                    |                                     |                                                         |
| g 1939 299                                                                                                    | Minor Build Revision                                                                                       |                                         |                                    |                                     |                                                         |
| ber Veen nichter er det fein er det fein er det er WSI-Clatter - keine Virial Bakhan <sup>2</sup>   Set-Clatter Peenter - Greate Sciptige attendestitationCleck - value 1<br>ber Veen nichter er det fein er de ster de st | 0 14393 2969                                                                                               |                                         |                                    |                                     |                                                         |
| Activate Windows<br>Go to Settings to activate Windows.                                                                                                    | 0 1493 2003<br>Usersiddeinistrator GARCIA: Get-ClusterResourceType -Cluste<br>Sersiddeinistrator GARCIA: _ | er WSIG-Cluster -Name "Virtual Machine" | ) Set-ClusterParameter -Create Ski | progrationDestinationCheck -Value 1 |                                                         |
|                                                                                                    |                                                                                                    |                                         |                                    |                                     | Activate Windows<br>Go to Settings to activate Windows. |

3. Use Hyper-V VM live migration to move the running VM from the server:

a. Right-click the VM you wish to migrate, and select Move.

| Hyper-V Manager              |                           |                               |                | Actions                  |   |
|------------------------------|---------------------------|-------------------------------|----------------|--------------------------|---|
| WS16-S2D-NODE01 Virtual Mach | ines                      |                               |                | NCIOIS                   |   |
| WS16-S2D-NODE02 Name         | State                     | CPU Usage                     | Assigned Mem   | WS16-S2D-NODE01          | • |
| WS16-S2D-NODE03              | Rupping                   | 0.9                           | 32768 MB       | New                      | , |
| WS16-S2D-NODE04              | Connect                   |                               | 32768 MB       | Import Virtual Machine   |   |
|                              | Settings                  |                               |                | Hyper-V Settings         |   |
|                              | Turn Off                  |                               |                | 🚰 Virtual Switch Manager |   |
|                              | Shut Down                 |                               |                | 🛃 Virtual SAN Manager    |   |
| 5                            | Save                      | _                             | _              | 🚄 Edit Disk              |   |
|                              |                           |                               |                | Inspect Disk             |   |
| Checkpoints                  | Pause                     | _                             |                | Stop Service             |   |
|                              | Reset                     | ne has n                      | o checkpoints. | X Remove Server          |   |
|                              | Checkpoint                |                               |                | B) Refrach               |   |
|                              | Move                      |                               |                | Nerresit Nerresit        |   |
|                              | Export                    |                               |                | View                     |   |
|                              | Rename                    |                               |                | I Help                   |   |
|                              | Enable Replication        |                               |                | vdbench                  | - |
|                              |                           |                               |                | - Connect                |   |
| vdbench                      | Help                      |                               |                | Settings                 |   |
|                              | -                         |                               |                | Turn Off                 |   |
|                              | Created: 6/               | 12/2019 3:14:35               | PM Cluster     | Shut Down                |   |
|                              | Configuration version: o. | Configuration Version: 8.0 He |                | Save                     |   |
|                              | Generation: 2             |                               |                | U Pauro                  |   |
|                              | Notes: No                 | Notes: None                   |                | The Pause                |   |
|                              |                           |                               |                | IP Reset                 |   |
|                              |                           |                               |                | Checkpoint Checkpoint    |   |

b. At the splash screen, click Next.

c. Select Move the virtual machine, and click Next.

| 🖶 Move "vdbench" Wizard                                                                       |                                                                                                    | × |
|-----------------------------------------------------------------------------------------------|----------------------------------------------------------------------------------------------------|---|
| Choose Mov                                                                                    | ие Туре                                                                                                    |   |
| Before You Begin<br>Choose Move Type<br>Specify Destination<br>Choose Move Options<br>Summary | <ul> <li>What type of move do you want to perform?</li> <li>Move the virtual machine<br/>Move the virtual machine and, optionally, its storage to another computer running Hyper-V.</li> <li>Move the virtual machine's storage<br/>Move only the virtual machine's storage to another location, either on this server or on shared<br/>storage.</li> </ul> |   |
|                                                                                               | < Previous Next > Finish Cancel                                                                                                    |   |

d. Specify a name for the destination server, and click Next.

| Move "vdbench" Wizard                                                                                            | stination C      | Computer          |                 |            |        |        | ×      |
|----------------------------------------------------------------------------------------------------|------------------|-------------------|-----------------|------------|--------|--------|--------|
| Before You Begin<br>Choose Move Type<br>Specify Destination<br>Choose Move Options<br>Virtual Machine<br>Summary | Specify<br>Name: | the name of the d | lestination cor | nputer.    |        |        | Browse |
|                                                                                                    |                  |                   |                 | < Previous | Next > | Finish | Cancel |

e. Select Move only the virtual machine, and click Next.

| Move "vdbench" Wizard                                                                         | × Pe Options                                                                                                    |
|-----------------------------------------------------------------------------------------------|----------------------------------------------------------------------------------------------------|
| Before You Begin<br>Choose Move Type<br>Specify Destination<br>Choose Move Options<br>Summary | <ul> <li>What do you want to do with the virtual machine's items?</li> <li>Move the virtual machine's data to a single location.<br/>This option allows you to specify one location for all of the virtual machine's items.</li> <li>Move the virtual machine's data by selecting where to move the items.<br/>This option allows you to select the location of each item to be moved.</li> <li>Move only the virtual machine<br/>This option allows you to move the virtual machine without moving its virtual hard disks. The virtual machine's virtual hard disks must be on shared storage.</li> </ul> |
|                                                                                               | < Previous Next > Finish Cancel                                                                                                    |

f. Review the move details, and click Finish.

| 📑 Move "vdbench" Wizard                                                                       |                                                                                                    | ×      |
|-----------------------------------------------------------------------------------------------|----------------------------------------------------------------------------------------------------|--------|
|                                                                                               | love Wizard                                                                                                    |        |
| Before You Begin<br>Choose Move Type<br>Specify Destination<br>Choose Move Options<br>Summary | You are about to perform the following operation.<br>Description:<br>Virtual machine: vdbench<br>Move type: Virtual Machine<br>Destination computer: WS16-S2D-Node02<br>Move method: SMB |        |
|                                                                                               | To complete the move and close this wizard, click Finish.       < Previous                                                                                                    | Cancel |

4. Pause the cluster service by running the following PowerShell command:

Suspend-ClusterNode -Drain

| 22 Administrator: Windows Powershell                                                                                                    |                                         | 2.108.100.1                    | - * *                       | - 0 ^                               |
|----------------------------------------------------------------------------------------------------|-----------------------------------------|--------------------------------|-----------------------------|-------------------------------------|
| aindows PowerShell<br>Copyright (C) 2016 Microsoft Corporation. All rights reserved.                                                                                                    |                                         |                                |                             |                                     |
| PS C:\Users\Administrator.GARCIA> \$PSVersionTable.BuildVersion                                                                                                    |                                         |                                |                             |                                     |
| Major Minor Build Revision                                                                                                    |                                         |                                |                             |                                     |
| 10 0 14393 2969                                                                                                    |                                         |                                |                             |                                     |
| PS C:\Users\Administrator.GARCIAs Get-ClusterResourceType -Cluster WSI6-Cluste<br>PS C:\Users\Administrator.GARCIAs<br>PS C:\Users\Administrator.GARCIAs<br>PS C:\Users\Administrator.GARCIAs<br>PS C:\Users\Administrator.GARCIAS - Supped-ClusterNode -Drain | er -Name "Virtual Machine"   Set-Cluste | Parameter -Create SkipMigratio | onDestinationCheck -Value 1 |                                     |
| Name ID State                                                                                                    |                                         |                                |                             |                                     |
| ws16-s2d-node01 2 Paused                                                                                                    |                                         |                                |                             |                                     |
| P2 C (Uters/Additionstrator-ColiCEs _                                                                                                    |                                         |                                |                             | Activate Windows                    |
|                                                                                                    |                                         |                                |                             | Go to Settings to activate Windows. |
|                                                                                                    |                                         |                                |                             |                                     |
| 📲 A 🗆 🤗 🛤 🍓 🏚 🗷                                                                                                    |                                         |                                |                             | 몇 4 <mark>8</mark> 6/14/2019 🖵      |

5. Place the server in storage maintenance mode by running the following PowerShell command:

Get-StorageFaultDomain -type StorageScaleUnit | Where FriendlyName -Eq <ServerName> | Enable-StorageMaintenanceMode

| Control Control Con | Adm       | inistrato                                           | or: Window                                                           | s PowerSh                                                            | ell                                                                       |                        |                                         | the state                      | 192.168.100.1                            | - @ ×                            | - Ø ×                                                   |
|----------------------------------------------------------------------------------------------------|-----------|-----------------------------------------------------|----------------------------------------------------------------------|----------------------------------------------------------------------|---------------------------------------------------------------------------|------------------------|-----------------------------------------|--------------------------------|------------------------------------------|----------------------------------|---------------------------------------------------------|
| C Light Main Table Control       Provide State State Sta                                      | indows    | ht (C)                                              | 2016 M                                                               | crosoft                                                              | Corporation                                                               | . All rig              | hts reserved.                           |                                |                                          |                                  |                                                         |
| Start bill bill         Start Windows         Start Windows         <                                                                                                    |           | Isers\A                                             | dministr                                                             | ator.GA                                                              |                                                                           |                        | .BuildVersion                           |                                |                                          |                                  |                                                         |
| Control 1993 2000 Control 1993 2000<                                                                                                    | lajor     | Minor                                               | Build                                                                | Revision                                                             |                                                                           |                        |                                         |                                |                                          |                                  |                                                         |
| Control for the first for the first for t | 10        | 0                                                   | 14393                                                                | 2969                                                                 |                                                                           |                        |                                         |                                |                                          |                                  |                                                         |
| Math       10       5 the         Distance       10       5 the         Distance       10       10         Distance       10       10         Distance       10       10         Distance       10       10         Distance       10       10         Distance       10       10         Distance       10       10         Distance       10       10         Distance       10       10                                                                                                    |           | Isers\A<br>Isers\A<br>Isers\A<br>Isers\A<br>Isers\A | dministr<br>dministr<br>dministr<br>dministr<br>dministr<br>dministr | ator.GAS<br>ator.GAS<br>ator.GAS<br>ator.GAS<br>ator.GAS<br>ator.GAS | ICIA> Get-Cl<br>ICIA><br>ICIA><br>ICIA><br>ICIA><br>ICIA><br>ICIA> Suspen | usterReso<br>d-Cluster | urceType -Cluster W516-C<br>Node -Drain | Cluster -Name "Virtual Machine | e"   Set-ClusterParameter -Create SkipNi | grationDestinationCheck -Value 1 |                                                         |
| Activate Windows.                                                                                                    | lame      |                                                     |                                                                      | ID St                                                                | ate                                                                       |                        |                                         |                                |                                          |                                  |                                                         |
| že če viewe v definitiv novo deficie. Gradina - Type StorageScalevit   ibere Frieschybeas - Eg KSG-STD-bedelit   Indile-StorageBainteneancedede                                                                                                    | s16-s2    | d-node                                              | 01                                                                   | 2 Pa                                                                 | used                                                                      |                        |                                         |                                |                                          |                                  |                                                         |
| # 2 m /2 m %                                                                                                    | 25 C : (1 | Ser VA                                              | deinist.                                                             | ato- du                                                              |                                                                           |                        |                                         |                                |                                          |                                  | Activate Windows<br>Go to Settings to activate Windows. |
|                                                                                                    |           | p                                                   |                                                                      | e                                                                    | <b>1</b>                                                                  |                        | Σ                                       |                                |                                          |                                  | 문 d <sub>a</sub> <sup>259 PM</sup> 문                    |

6. To make sure all of the disks are in maintenance mode, run the following command: Get-PhysicalDisk

| Z Administrator: Windows PowerShell                                                                                                    | + al                                       | 192.163.100.1                       | - @ ×                                  | - 0 ×                               |
|----------------------------------------------------------------------------------------------------|--------------------------------------------|-------------------------------------|----------------------------------------|-------------------------------------|
| indows PowerShell<br>lopyright (C) 2016 Microsoft Corporation. All rights reserved.                                                                                                    |                                            |                                     |                                        |                                     |
| PS C:\Users\Administrator.GARCIA> \$PSVersionTable.BuildVersion                                                                                                    |                                            |                                     |                                        | /                                   |
| lajor Minor Build Revision                                                                                                    |                                            |                                     |                                        | /                                   |
| LO 0 14393 2969                                                                                                    |                                            |                                     |                                        |                                     |
| 15 C:\Uisers\Administrator.G&CIA- Get-ClusterResourceType -Cluster M536-Cluster<br>5 C:\Users\Administrator.G&CIA-<br>5 C:\Users\Administrator.G&CIA-<br>9 C:\Users\Administrator.G&CIA-<br>9 C:\Users\Administrator.G&CIA-<br>5 C:\Users\Administrator.G&CIA-<br>5 C:\Users\Administrator.G&CIA-<br>5 C:\Users\Administrator.G&CIA-<br>5 C:\Users\Administrator.G&CIA-<br>5 C:\Users\Administrator.G&CIA-<br>5 C:\Users\Administrator.G&CIA-<br>5 C:\Users\Administrator.G&CIA-<br>5 C:\Users\Administrator.G&CIA-<br>5 C:\Users\Administrator.G&CIA-<br>5 C:\Users\Administrator.G&CIA-5 Suspend:ClusterNode = Drain                                                                                                    |                                            | e"   Set-ClusterParameter -Create 5 | SkipHigrationDestinationCheck -Value 1 |                                     |
| Wame ID State                                                                                                    |                                            |                                     |                                        | /                                   |
| rs16-s2d-node01 2 Paused                                                                                                    |                                            |                                     |                                        |                                     |
| IS C:\Users\Administrator.GARCIAs Get-StorageFaultDomain -Type StorageScaleUnit<br>IS C:\Users\Administrator.GARCIAs Get-PhysicalDisk<br>Users\Administrator.GARCIAs Get-PhysicalDisk<br>Users\Users\Administrator.GARCIAs Get-PhysicalDisk<br>Users\Users\Administrator.GARCIAs Get-PhysicalDisk<br>Users\Users\Administrator.GARCIAs Get-PhysicalDisk<br>Users\Users\Administrator.GARCIAs Get-PhysicalDisk<br>Users\Users\Administrator.GARCIAs Get-PhysicalDisk<br>Users\Users\Administrator.GARCIAs Get-PhysicalDisk<br>Users\Users\Administrator.GARCIAs Get-PhysicalDisk<br>Users\Users\User | :   Where FriendlyName                     | -Eq WS16-S2D-NodeO1   Enable-Storag | geMaintenanceNode                      |                                     |
| Thendiywane Serial Number Canvool Operational Status nearthstatus                                                                                                    | Usage 512e                                 |                                     |                                        |                                     |
| TA TUSHIBA MG04AC4 28C7K1PQF7DE False In Maintenance Mode Warning                                                                                                    | Auto-Select 3.64 TB                        |                                     |                                        |                                     |
| TA INVSPORCESE 6/65106/160/1 False in Maintenance Mode Warning                                                                                                    | Auto-Select 3.64 TB                        |                                     |                                        |                                     |
| TA INVSEABURCESE 0/0510001001 False in Maintenance Mode warning<br>TA TOSHIBA MG04ACA4 2857K1H0F7DE False OK Healthy                                                                                                    | Auto-Select 3.64 TB                        |                                     |                                        |                                     |
| TA TOSHIBA MG04ACA4 28CCK112F7DE False OK Healthy<br>TA THNSF8800CCSE 676S106QTBUT False OK Healthy                                                                                                    | Journal 745 GB                             |                                     |                                        |                                     |
| ITA TOSHIBA MG04ACA4 28CCK11SF7DE False OK Healthy<br>ITA TOSHIBA MG04ACA4 28C7K1PRF7DE False OK Healthy                                                                                                    | Auto-Select 3.64 TB<br>Auto-Select 3.64 TB |                                     |                                        |                                     |
| NTA TOSHIBA MG04ACA4 2858K17UF7DE False In Maintenance Mode Warning<br>NTA THNSF8800CCSE 6765104GTBUT False 0K Healthy                                                                                                    | Auto-Select 3.64 TB<br>Journal 745 GB      |                                     |                                        |                                     |
| VTA TOSHIBA MG04ACA4 2857K1HAF7DE False OK Healthy<br>VTA TOSHIBA MG04ACA4 28CCK11XF7DE False OK Healthy                                                                                                    | Auto-Select 3.64 TB<br>Auto-Select 3.64 TB |                                     |                                        |                                     |
| TA TOSHIBA MG04ACA4 28C7K1PSF7DE False In Maintenance Mode Warning                                                                                                    | Auto-Select 3.64 TB<br>Journal 745 GB      |                                     |                                        |                                     |
| ATA TOSHIBA MG04ACA4 28CCK11RF7DE False OK Healthy                                                                                                    | Auto-Select 3.64 TB                        |                                     |                                        |                                     |
| ATA THNSF8800CCSE 676S104HTBUT False OK Healthy                                                                                                    | Journal 745 GB                             |                                     |                                        |                                     |
| TA TOSHIBA MCOAACAA 28CCK11FF7DE False In Maintenance Mode Warning                                                                                                    | Auto-Select 3.64 TB                        |                                     |                                        |                                     |
| TA TOSHIBA MGO4ACA4 2857KIGWF7DE False OK Healthy                                                                                                    | Auto-Select 3.64 TB                        |                                     |                                        |                                     |
| TA TOSHIBA MG04AA4 28CCTITATIDE False In Maintenance Mode Warning                                                                                                    | Auto-Select 3.64 TB                        |                                     |                                        |                                     |
| TA THNSF8800CCSE 6765103MIB01 False OK Healthy<br>TA THNSF8800CCSE 6765105YTBUT False In Maintenance Mode Warning                                                                                                    | Journal 745 GB                             |                                     |                                        |                                     |
| ITA TOSHIBA MG04ACA4 2857KIGXF7DE False in Maintenance Mode Warning<br>ITA TOSHIBA MG04ACA4 2857KIH2F7DE False OK Healthy                                                                                                    | Auto-Select 3.64 18<br>Auto-Select 3.64 TB |                                     |                                        |                                     |
| ATA TOSHIBA MG04ACA4 28C8K1FSF7DE False OK Healthy<br>ATA TOSHIBA MG04ACA4 28CCK11YF7DE False OK Healthy                                                                                                    | Auto-Select 3.64 TB<br>Auto-Select 3.64 TB |                                     |                                        |                                     |
| <pre>ITA TOSHIBA MG04ACA4 2858K17SF7DE False OK Healthy ITA THNSF8800CCSE 676S104CTBUT False OK Healthy</pre>                                                                                                    | Auto-Select 3.64 TB<br>Journal 745 GB      |                                     |                                        |                                     |
| ITA TOSHIBA MG04ACA4 28CCK11NF7DE False OK Healthy<br>ITA TOSHIBA MG04ACA4 28CCK11QF7DE False OK Healthy                                                                                                    | Auto-Select 3.64 TB<br>Auto-Select 3.64 TB |                                     |                                        |                                     |
| ITA THNSF8800CCSE 67651062TBUT False OK Healthy<br>ITA TOSHIBA NG04ACA4 2857K1H7F7DE False OK Healthy                                                                                                    | Journal 745 GB<br>Auto-Select 3,64 TB      |                                     |                                        | /                                   |
| ATA TOSHIBA MG04ACA4 28CCK11MF7DE False OK Healthy                                                                                                    | Auto-Select 3.64 TB                        |                                     |                                        |                                     |
| ITA THNSF8800CCSE 676S105ETBUT False OK Healthy                                                                                                    | Journal 745 GB                             |                                     |                                        |                                     |
| TA TOSHIBA MG04ACA4 28CCK110F7DE False In Maintenance Mode Warning                                                                                                    | Auto-Select 3.64 TB                        |                                     |                                        |                                     |
| TA TOSHIBA MG04ACA4 28CCK12077DE False OK Healthy<br>TA TOSHIBA MG04ACA4 28CCK12PF7DE False OK Healthy                                                                                                    | Auto-Select 3.64 TB                        |                                     |                                        |                                     |
| TA THNSF8800CCSE 676510501801 False in Maintenance Mode Warning<br>TA THNSF8800CCSE 67651049TBUT False OK Healthy                                                                                                    | Journal 745 GB                             |                                     |                                        |                                     |
| TA TDSHIBA MG04ACA4 2858K17TF7DE False OK Healthy<br>TA THNSF8800CCSE 6765106RTBUT False OK Healthy                                                                                                    | Auto-Select 3.64 TB<br>Journal 745 GB      |                                     |                                        | Contracting (second second second   |
| VIA IOSHIBA MGO4ACA4 28CCK11LF7DE False OK Healthy                                                                                                    | Auto-Select 3.64 TB                        |                                     |                                        | Activate Windows                    |
| PS C:\Users\Administrator.GARCIA>                                                                                                    |                                            |                                     |                                        | Go to Settings to activate Windows. |
|                                                                                                    |                                            |                                     |                                        |                                     |
|                                                                                                    |                                            |                                     |                                        | 300 PM                              |
| = V U 🥃 🗖 🖏 🚺 🜌                                                                                                    |                                            |                                     |                                        | ° 48 6/14/2019 €                    |

- 7. Double-click a Windows Server 2019 ISO to mount the image.
- 8. Change directories to the Windows Server 2019 mounted volume.
- 9. Run setup.exe.
- 10. On the Windows Server 2019 Setup screen, select Download updates, drivers and optional features (recommended), and click Next.

| Windows Server 2019 Setup                                                                                                    | -                                                                   |                            | × |
|----------------------------------------------------------------------------------------------------|---------------------------------------------------------------------|----------------------------|---|
| Get updates, drivers and optional fe<br>These updates will help the installation go smoothly, and can include important fixes, upda<br>additional files which are not on the installation media. If you don't install these updates no<br>function properly after the installation, and you might need to reinstall some optional featu | eatures<br>ated device drive<br>ow, your PC mig<br>ures and languag | ers, and<br>ht not<br>ges. |   |
| O Download updates, drivers and optional features (recommended)                                                                                                    |                                                                     |                            |   |
| Not right now                                                                                                    |                                                                     |                            |   |
|                                                                                                    |                                                                     |                            |   |
|                                                                                                    |                                                                     |                            |   |
|                                                                                                    |                                                                     |                            |   |
|                                                                                                    |                                                                     |                            |   |
|                                                                                                    |                                                                     |                            |   |
| Lugat to halo make the installation of Windows better                                                                                                    |                                                                     |                            |   |
| Privacy statement                                                                                                    |                                                                     |                            |   |
| Back                                                                                                    | k l                                                                 | Next                       |   |
|                                                                                                    |                                                                     |                            |   |

#### 11. Enter the product key, and click Next.

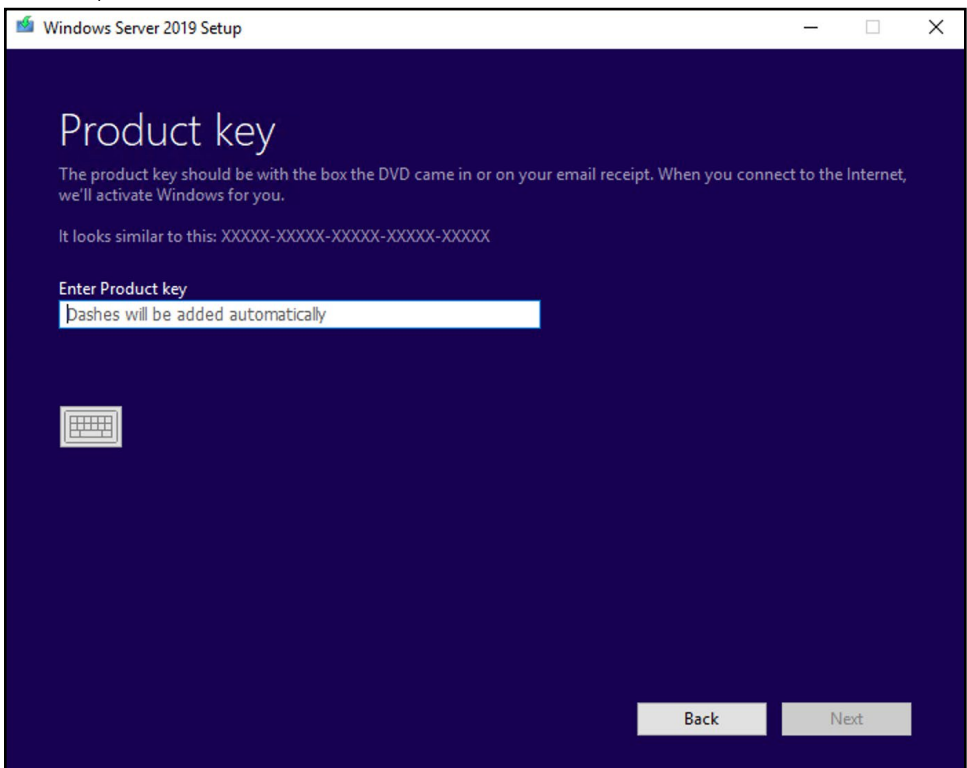

12. Select Windows Server 2019 Datacenter (Desktop Experience), and click Next.

| 🖆 Windows Server 2019 Setup                                                                                                    | -                  |          | ×  |
|----------------------------------------------------------------------------------------------------|--------------------|----------|----|
|                                                                                                    |                    |          |    |
| Select Image                                                                                                    |                    |          |    |
| Please select the image you want to install.                                                                                                    |                    |          |    |
|                                                                                                    |                    |          |    |
| Operating System:                                                                                                    | Language:          |          |    |
| Windows Server 2019 Datacenter                                                                                                    | en-US              |          |    |
| Windows Server 2019 Datacenter (Desktop Experience)                                                                                                    | en-US              |          |    |
|                                                                                                    |                    |          |    |
|                                                                                                    |                    |          |    |
|                                                                                                    |                    |          |    |
|                                                                                                    |                    |          | -6 |
|                                                                                                    |                    |          |    |
| This option installs the full Windows graphical environment, consuming extra drive space. I<br>to use the Windows desktop or have an app that requires it. | t can be useful if | you want |    |
|                                                                                                    |                    |          |    |
|                                                                                                    |                    |          |    |
|                                                                                                    |                    |          |    |
|                                                                                                    |                    |          |    |
|                                                                                                    |                    |          |    |
| Back                                                                                                    | ٩                  | lext     |    |
|                                                                                                    |                    |          |    |

#### 13. On the EULA screen, click Accept.

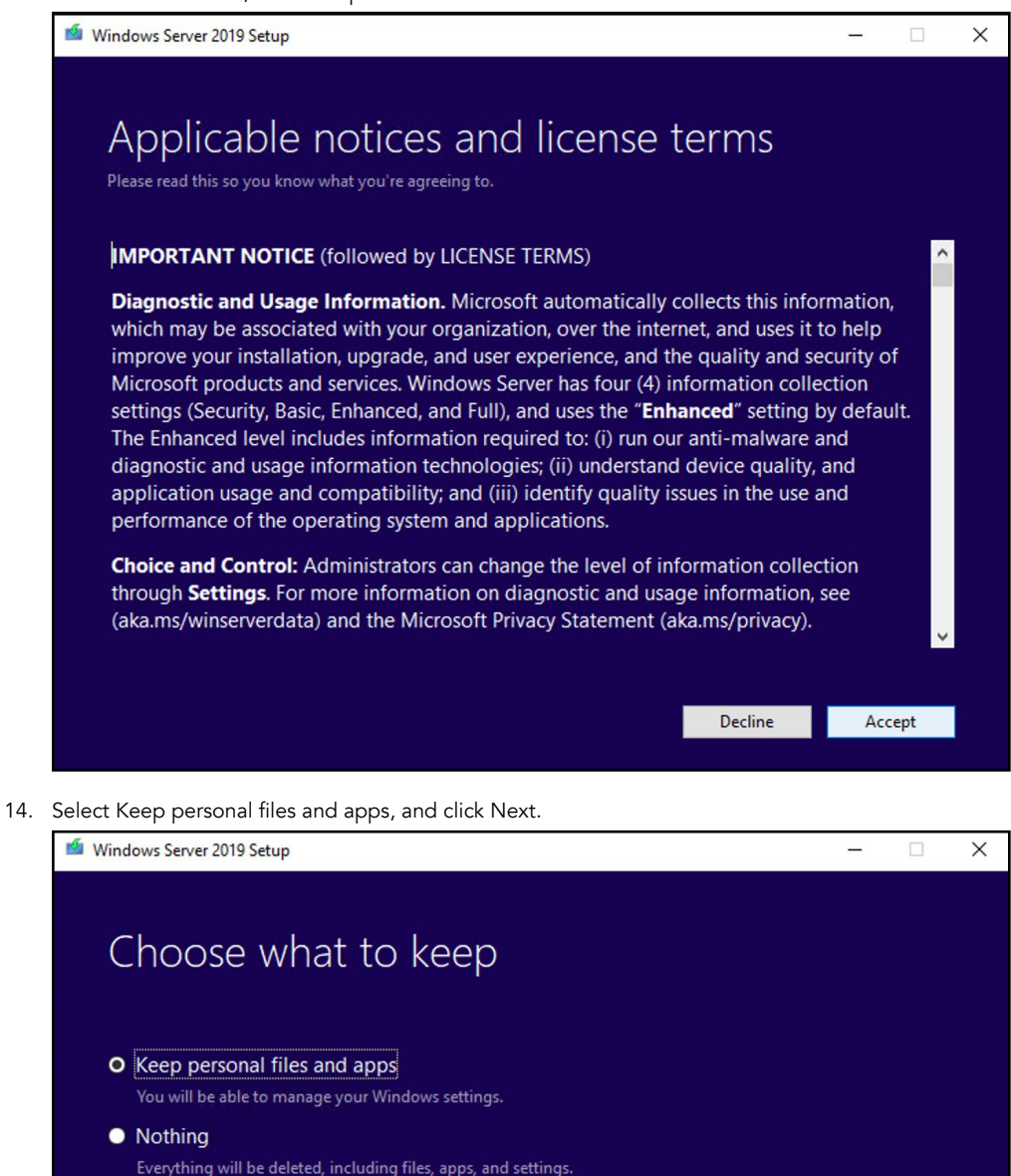

 Choose what to keep

 Image: Choose what to keep

 Image: Choose what to keep

 Image: Choose what to keep

 Image: Choose what to keep

 Image: Choose what to keep

 Image: Choose what to keep

 Image: Choose what to keep

 Image: Choose what to keep

 Image: Choose what the to keep

 Image: Choose what the to keep

 Image: Choose what the to keep

 Image: Choose what the to keep

 Image: Choose what the to keep

 Image: Choose what the to keep

 Image: Choose what the to keep

 Image: Choose what the to keep

 Image: Choose what the to keep

 Image: Choose what the to keep

 Image: Choose what the to keep

 Image: Choose what the to keep

 Image: Choose what the to keep

 Image: Choose what the to keep

 Image: Choose what the to keep

 Image: Choose what the to keep

 Image: Choose what the to keep

 Image: Choose what the to keep

 Image: Choose what the to keep

 Image: Choose what the to keep

 Image: Choose what the to keep

 Image: Choose what the to keep

 Image: Choose what the to keep
 </t

#### 15. Click Install.

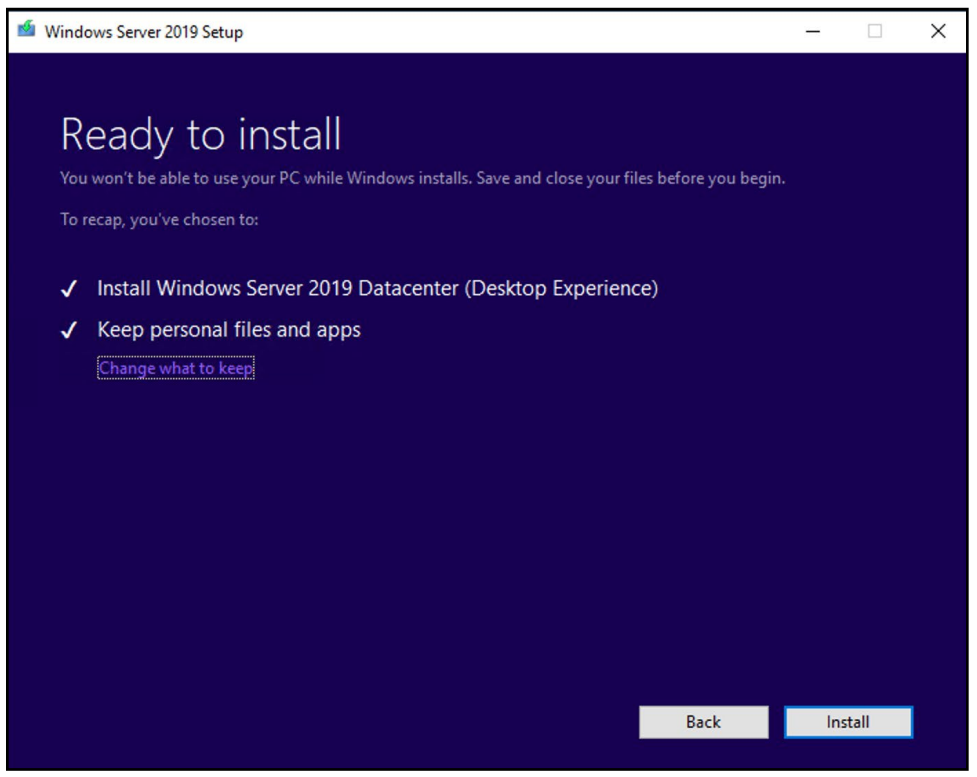

- 16. After the install has finished, log into the host.
- 17. Open an elevated PowerShell session.
- 18. To remove the node from storage maintenance mode, run the following command:

Get-StorageFaultDomain -type StorageScaleUnit | Where FriendlyName -Eq <ServerName> | Disable-StorageMaintenanceMode

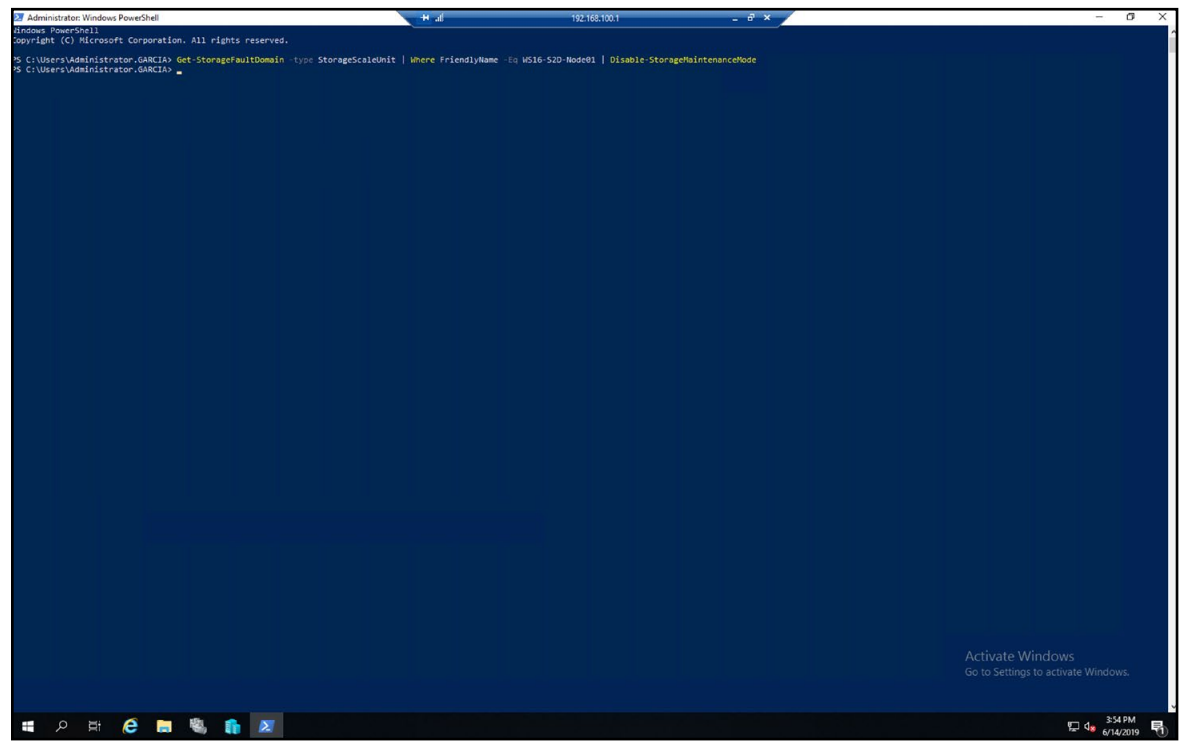

19. To resume the cluster service, run the following PowerShell command:

Resume-ClusterNode

| Administrator: Windows PowerShell                                           | -H al                                        | 192.163.100.1                      | _ @ ×             | - 0 ×                          |
|-----------------------------------------------------------------------------|----------------------------------------------|------------------------------------|-------------------|--------------------------------|
| ndows PowerShell<br>pyright (C) Microsoft Corporation. All rights reserved. |                                              |                                    |                   |                                |
| C:\Users\Administrator.GARCIA> Get-StorageFaultDomain                       | type StorageScaleUnit   Where FriendlyName - | Eq WS16-S2D-Node01   Disable-Stora | geMaintenanceMode |                                |
| ne State Type                                                               |                                              |                                    |                   |                                |
| 16-s2d-node01 Up Node                                                       |                                              |                                    |                   |                                |
|                                                                             |                                              |                                    |                   |                                |
| C:\Users\Administrator.GARCIA>                                              |                                              |                                    |                   |                                |
|                                                                             |                                              |                                    |                   |                                |
|                                                                             |                                              |                                    |                   |                                |
|                                                                             |                                              |                                    |                   |                                |
|                                                                             |                                              |                                    |                   |                                |
|                                                                             |                                              |                                    |                   |                                |
|                                                                             |                                              |                                    |                   |                                |
|                                                                             |                                              |                                    |                   |                                |
|                                                                             |                                              |                                    |                   |                                |
|                                                                             |                                              |                                    |                   |                                |
|                                                                             |                                              |                                    |                   |                                |
|                                                                             |                                              |                                    |                   |                                |
|                                                                             |                                              |                                    |                   |                                |
|                                                                             |                                              |                                    |                   |                                |
|                                                                             |                                              |                                    |                   |                                |
|                                                                             |                                              |                                    |                   |                                |
|                                                                             |                                              |                                    |                   |                                |
|                                                                             |                                              |                                    |                   |                                |
|                                                                             |                                              |                                    |                   |                                |
|                                                                             |                                              |                                    |                   |                                |
|                                                                             |                                              |                                    |                   |                                |
|                                                                             |                                              |                                    |                   |                                |
|                                                                             |                                              |                                    |                   |                                |
|                                                                             |                                              |                                    |                   |                                |
|                                                                             |                                              |                                    |                   | Activate Windows               |
|                                                                             |                                              |                                    |                   |                                |
|                                                                             |                                              |                                    |                   |                                |
| 🛯 A H 🙆 🔚 🦓 🇊 🗵                                                             |                                              |                                    |                   | 도 4 <mark>8 6/14/2019</mark> 특 |

- 20. Wait for the storage jobs to finish before moving to the next server in the cluster.
- 21. To check the state of the storage repair, run the following commands:

| Get-StorageJob<br>Get-VirtualDisk                                                                                                    |                                        |                                  |                                 |         |                                                         |
|----------------------------------------------------------------------------------------------------|----------------------------------------|----------------------------------|---------------------------------|---------|---------------------------------------------------------|
| Administrator: Windows PowerShell     PS C:\Users\Administrator.GARCIA> Get-Storage     Sc:\Users\Administrator.GARCIA> Get-VirtualI     FriendlyName ResiliencySettingName FaultDomain | iob<br>Jisk<br>Redundancy OperationalS | tatus HealthStatus Size Foc      | 192.168.100.1                   | _ 8 × _ | - a ×                                                   |
| Dedup<br>S2D Volume                                                                                                    | OK<br>OK                               | Healthy 1.49 TB<br>Healthy 50 TB | 3.28 TB 45.53%<br>110 TB 45.45% |         |                                                         |
| PS C:\Users\Administrator.GARCIA> _                                                                                                    |                                        |                                  |                                 |         |                                                         |
|                                                                                                    |                                        |                                  |                                 |         |                                                         |
|                                                                                                    |                                        |                                  |                                 |         |                                                         |
|                                                                                                    |                                        |                                  |                                 |         |                                                         |
|                                                                                                    |                                        |                                  |                                 |         |                                                         |
|                                                                                                    |                                        |                                  |                                 |         |                                                         |
|                                                                                                    |                                        |                                  |                                 |         |                                                         |
|                                                                                                    |                                        |                                  |                                 |         |                                                         |
|                                                                                                    |                                        |                                  |                                 |         |                                                         |
|                                                                                                    |                                        |                                  |                                 |         |                                                         |
|                                                                                                    |                                        |                                  |                                 |         |                                                         |
|                                                                                                    |                                        |                                  |                                 |         |                                                         |
|                                                                                                    |                                        |                                  |                                 |         |                                                         |
|                                                                                                    |                                        |                                  |                                 |         |                                                         |
|                                                                                                    |                                        |                                  |                                 |         | Activate Windows<br>Go to Settings to activate Windows. |
| ・ ・ ・ ・ ・ ・ ・ ・ ・ ・ ・ ・ ・ ・ ・ ・ ・ ・ ・                                                                                                    |                                        |                                  |                                 |         | 도 4 <mark>, 359 PM</mark><br>도 4 <b>, 6114 CM</b> 4     |

- 22. Once the storage job is complete and all virtual disks are returned to a healthy state, repeat steps 3 through 21 on the remaining nodes in the cluster.
- 23. To update the cluster functional level, run the following PowerShell command: Update-ClusterFunctionalLevel
- 24. To update the storage pool, run the following PowerShell command: Get-StoragePool -FriendlyName S2D\* | Update-StoragePool
- 25. To set the live migration check back, run the following PowerShell command:

Get-ClusterResourceType -Cluster {clusterName} -Name "Virtual Machine" | Set-ClusterParameter SkipMigrationDestinationCheck -Value 0

## Live migrating a VM to the newly created volume

- 1. Open the Hyper-V Manager GUI.
- 2. Right-click the VM, and select Move.

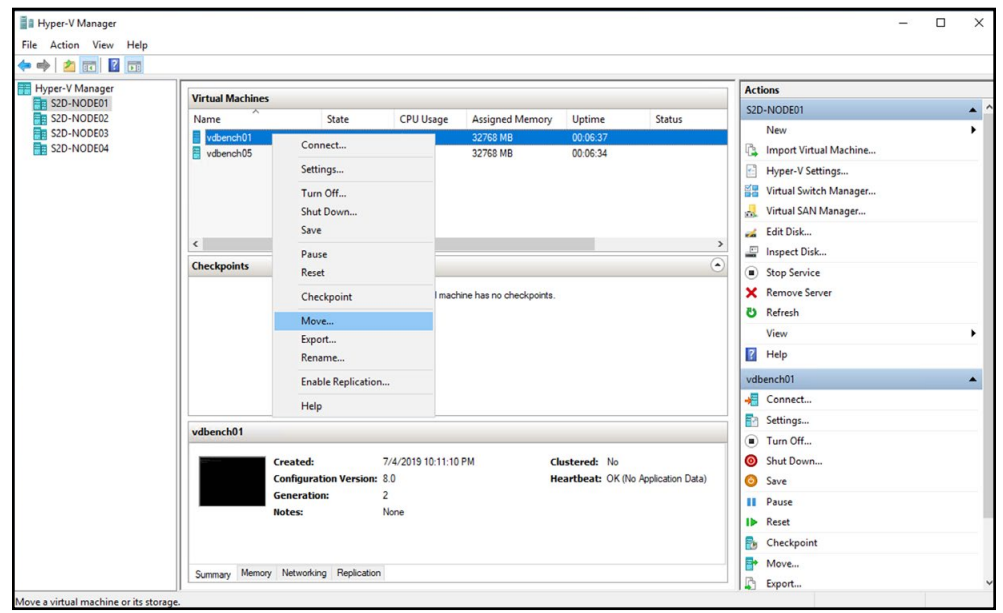

3. Click Next.

| Virtual Machines | Virtual Machines Actions S2D-NODE01                                           |                         |                                                         |                     |                     |                             |      |  |  |  |
|------------------|-------------------------------------------------------------------------------|-------------------------|---------------------------------------------------------|---------------------|---------------------|-----------------------------|------|--|--|--|
| NODE02 Name      | State                                                                         | CPU Usage               | Assigned Memory                                         | Uptime              | Status              | S2D-NODE01                  |      |  |  |  |
| NODE03<br>NODE04 | Move "vdbench01"                                                              | Wizard                  |                                                         |                     |                     | ×                           | hine |  |  |  |
|                  | Before                                                                        | You Begin               |                                                         |                     |                     |                             | ager |  |  |  |
| <                | ner tou tegyn<br>ose Move Type<br>off Oestination<br>ose Move Options<br>mary | This witzer<br>from one | o hepp you move a virtua<br>location to another locatio | imachine to a diffe | rent computer, or m | iove wrtusi machine storage |      |  |  |  |
|                  |                                                                               | L Do ho                 | t show this page again                                  |                     |                     |                             |      |  |  |  |

4. Select Move the virtual machine's storage, and click Next.

| Hyper-V Manager<br>Action View Help<br>Action View Help<br>Hyper-V Manager<br>S2D-NODE3<br>S2D-NODE3<br>S2D-NODE3<br>S2D-NODE3<br>S2D-NODE34 | Virtual Machines |                                                                      |                                             |                                                                                                    |                                                                 |                     | Actions              |   |  |
|----------------------------------------------------------------------------------------------------|------------------|----------------------------------------------------------------------|---------------------------------------------|----------------------------------------------------------------------------------------------------|-----------------------------------------------------------------|---------------------|----------------------|---|--|
| 2D-NODE02                                                                                                    | Name             | State                                                                | CPU Usage                                   | Assigned Memory                                                                                                    | Uptime                                                          | Status              | S2D-NODE01           |   |  |
| \$2D-NODE04                                                                                                    | vdbench01 + M    | × hine<br>ager<br>jer                                                |                                             |                                                                                                    |                                                                 |                     |                      |   |  |
|                                                                                                    | c Before         | e You Begin<br>se Move Type<br>se Move Options<br>al Machine<br>tary | What typ<br>Move<br>Move<br>• Move<br>store | e of move do you want to<br>the virtual machine<br>the virtual machine and,<br>the virtual machine's stor<br>only the virtual machine's<br>e, | perform?<br>optionally, its storag<br>age<br>storage to another | ge to another compu | ter running Hyper-V. | _ |  |
|                                                                                                    |                  |                                                                      |                                             |                                                                                                    |                                                                 |                     |                      | - |  |

5. Select Move all of the virtual machine's data to a single location, and click Next.

| File Action View Help                                                                                   |                                                                                         |                                                                                                    |                                                                               |                                                                                                    |                                                                                                    |                                                                                                    |                                                                                 |                |   |
|----------------------------------------------------------------------------------------------------|-----------------------------------------------------------------------------------------|----------------------------------------------------------------------------------------------------|-------------------------------------------------------------------------------|----------------------------------------------------------------------------------------------------|----------------------------------------------------------------------------------------------------|----------------------------------------------------------------------------------------------------|---------------------------------------------------------------------------------|----------------|---|
| Wyper-V Manager           \$20-NODE01           \$20-NODE02           \$20-NODE03           \$20-NODE04 | Virtual Machines Name Valuench01 Valuench01 Valuench01 Valuench01 Valuench01 Valuench01 | State<br>State<br>Choose<br>e You Begin<br>se Nove Type<br>se Nove Type<br>se Nove Type<br>and Nove Type<br>and Nove Type<br>se Nove Type<br>se Nove Type<br>Se Nove Type<br>Se Nove Type<br>Se Nove Type<br>Se Nove Type<br>Se Nove Typ | CPU Usage<br>Witard<br>Options for Mo<br>@ Move<br>This o<br>@ Move<br>This o | Assigned Memory<br>oving Storage<br>ou want to move the stor<br>of all of the virtual machine's<br>ption allows you to specified<br>with all machine's<br>ption allows you to specified<br>only the virtual machine's<br>ption allows you to specified<br>only the virtual machine's<br>ption allows you | Uptime<br>age?<br>d data to a single k<br>y one location to s<br>to different locati<br>y individial location<br>y individial location<br>y individial location<br>y locations to move | Status<br>scation<br>fore all the virtual mo<br>ons<br>ins for each of the vir<br>a the virtual machine | Actions<br>S2D-NODED1<br>S2D-NODED1<br>schine's items.<br>tual machine's items. | X hine age( ef | , |
|                                                                                                    |                                                                                         |                                                                                                    |                                                                               |                                                                                                    | < Previous                                                                                                    | Next >                                                                                                  | Finish Cancel                                                                   |                |   |

6. Browse to the location of the newly created volume, and click Next.

| per-V Manager                                        | Virtual Machiner                                                                          |                                                                                                    |                                                                                                    |                                                                                                    |            |        | Actions                                |
|------------------------------------------------------|-------------------------------------------------------------------------------------------|----------------------------------------------------------------------------------------------------|----------------------------------------------------------------------------------------------------|----------------------------------------------------------------------------------------------------|------------|--------|----------------------------------------|
| 520-NODED1<br>520-NODE02<br>520-NODE03<br>520-NODE04 | Vidench01 Vidench01 Vidench01 Vidench01 Vidench01 Vidench01 Vidench01 Vidench01 Vidench01 | State<br>State<br>Choose<br>Choose<br>Choo | CPU Usage<br>Vizard<br>a new location<br>Specify a<br>New loc<br>Folder<br>Availab<br>Current<br>Size: | Assigned Memory for virtual machin location for the virtual ma ation Explositestic location 1.02 TB | Uptime     | Status | S2D-NODE01<br>X hine<br>ager<br>Provse |
|                                                      |                                                                                           |                                                                                                    |                                                                                                    |                                                                                                    | < Previous | Next > | Finish Cancel                          |

7. Review the move summary, and click Finish.

| Virtual Machines                     |                                                             |                                                                                             |                                                                                                    |                                                                                                    |        | Actions                                |  |  |  |
|--------------------------------------|-------------------------------------------------------------|---------------------------------------------------------------------------------------------|----------------------------------------------------------------------------------------------------|----------------------------------------------------------------------------------------------------|--------|----------------------------------------|--|--|--|
| D-NODE02 Name                        | State                                                       | CPU Usage                                                                                   | Assigned Memory Up                                                                                                    | time                                                                                                    | Status | S2D-NODE01                             |  |  |  |
| D-NODE03 dench01<br>D-NODE04 dench05 | Move "vdbench01" W                                          | ×                                                                                           | ager                                                                                                    |                                                                                                    |        |                                        |  |  |  |
| <<br>Checkpoints                     | Before You Begin<br>Choose Move Type<br>Choose Move Options | You are all Description                                                                     | bout to perform the following of<br>n:                                                                                                |                                                                                                    |        |                                        |  |  |  |
|                                      | Virtual Machine<br>Summary                                  | Virtual m<br>Move ty<br>Item to r<br>Attacher<br>Attacher<br>Current<br>Checkpo<br>Smart Pa | vachine:<br>pe:<br>move:<br>d virtual hard disk. SCSI Control<br>of virtual hard disk. SCSI Control<br>configuration<br>ints<br>aging | vabench01<br>Withual Machine Storage<br>New location<br>C:\ClusterStorage\Volume<br>C:\ClusterStorage\Volume<br>C:\ClusterStorage\Volume<br>C:\ClusterStorage\Volume<br>C:\ClusterStorage\Volume |        | irtual Hard Disks<br>Irtual Hard Disks |  |  |  |
| vdbench01                            |                                                             | To comple                                                                                   | To complete the move and close this wizard, click Finish.                                                                             |                                                                                                    |        |                                        |  |  |  |

## Vdbench configuration files

```
vdbench01 build.cfg
messagescan=no
compratio=4
dedupratio=4
dedupunit=4k
sd=sd1,lun=/dev/sdb,openflags=0 direct,thread=1
wd=Prefill,sd=(sd1),xfersize=256k,rdpct=0,seekpct=EOF
rd=Prefill,wd=Prefill,iorate=max,elapsed=100h
vdbench02 build.cfg
messagescan=no
compratio=2
dedupratio=2
dedupunit=4k
sd=sd1,lun=/dev/sdb,openflags=0 direct,thread=1
wd=Prefill,sd=(sd1),xfersize=256k,rdpct=0,seekpct=EOF
rd=Prefill,wd=Prefill,iorate=max,elapsed=100h
vdbench03 build.cfg
messagescan=no
compratio=4
dedupratio=4
dedupunit=64k
sd=sd1,lun=/dev/sdb,openflags=0 direct,thread=1
wd=Prefill,sd=(sd1),xfersize=256k,rdpct=0,seekpct=EOF
rd=Prefill,wd=Prefill,iorate=max,elapsed=100h
vdbench04 build.cfg
messagescan=no
compratio=2
dedupratio=2
dedupunit=64k
sd=sd1,lun=/dev/sdb,openflags=0 direct,thread=1
wd=Prefill,sd=(sd1),xfersize=256k,rdpct=0,seekpct=EOF
rd=Prefill,wd=Prefill,iorate=max,elapsed=100h
vdbench05 build.cfg
messagescan=no
compratio=2
dedupratio=2
dedupunit=8k
sd=sd1,lun=/dev/sdb,openflags=o_direct,thread=1
wd=Prefill,sd=(sd1),xfersize=256k,rdpct=0,seekpct=EOF
rd=Prefill,wd=Prefill,iorate=max,elapsed=100h
vdbench06 build.cfg
messagescan=no
compratio=4
dedupratio=4
dedupunit=16k
sd=sd1,lun=/dev/sdb,openflags=0 direct,thread=1
wd=Prefill,sd=(sd1),xfersize=256k,rdpct=0,seekpct=EOF
rd=Prefill,wd=Prefill,iorate=max,elapsed=100h
```

# Read the report at http://facts.pt/syujn3d

This project was commissioned by Dell Technologies.

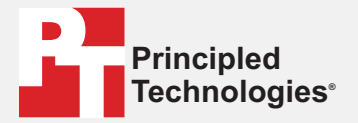

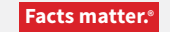

Principled Technologies is a registered trademark of Principled Technologies, Inc. All other product names are the trademarks of their respective owners.

#### DISCLAIMER OF WARRANTIES; LIMITATION OF LIABILITY:

Principled Technologies, Inc. has made reasonable efforts to ensure the accuracy and validity of its testing, however, Principled Technologies, Inc. specifically disclaims any warranty, expressed or implied, relating to the test results and analysis, their accuracy, completeness or quality, including any implied warranty of fitness for any particular purpose. All persons or entities relying on the results of any testing do so at their own risk, and agree that Principled Technologies, Inc., its employees and its subcontractors shall have no liability whatsoever from any claim of loss or damage on account of any alleged error or defect in any testing procedure or result.

In no event shall Principled Technologies, Inc. be liable for indirect, special, incidental, or consequential damages in connection with its testing, even if advised of the possibility of such damages. In no event shall Principled Technologies, Inc.'s liability, including for direct damages, exceed the amounts paid in connection with Principled Technologies, Inc.'s testing. Customer's sole and exclusive remedies are as set forth herein.